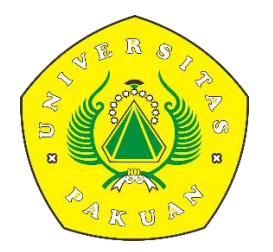

#### PANDUAN

SISTEM PELAYANAN TERPADU MAHASISWA (SIPTAMA) SEKOLAH PASCASARJANA

LEVEL MAHASISWA

#### PENDAHULUAN

Siptama merupakan aplikasi yang dikembangkan oleh Sekolah Pascasarjana Universitas Pakuan untuk melayani mahasiswa secara daring. Dikembangkan dengan berbasis web, Siptama memungkin pelayanan terhadap mahasiswa dilakukan secara jarak jauh dengan menggunakan komputer, laptop bahkan perangkat mobile seperti smartphone dan tablet. Dokumen panduan penggunan ini merupakan pandungan bagi pengguna dalam mengoperasikan aplikasi Siptama khususnya modul Proses Verifikasi Pendaftaran Seminar Proposal untuk Mahasiswa magister (S2) dan doktor (S3) bagi Kapordi, Level Akademik Fakultas, Level Wadek 1, Level Dekan, Dosen Penguji dan Pembimbing Akademik.

#### FASILITAS SIPTAMA

- 1) Permohonan Surat Izin Penelitian Tesis dan Disertasi
- 2) Permohonan Pengajuan Aktif Kuliah
- 3) Pendaftaran Seminar Proposal
- 4) Pengajuan Keterangan Lulus
- 5) Permohonan Pengantar Penelitian Tugas Mata Kuliah
- 6) Pendaftaran Wisuda (SIUP.UNPAK.AC.ID)
- 7) Surat Keterangan Publikasi
- 8) Similarity Check Disertasi

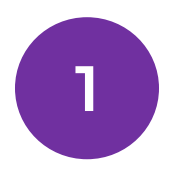

## Permohonan Surat Izin Penelitian Tesis dan Disertasi

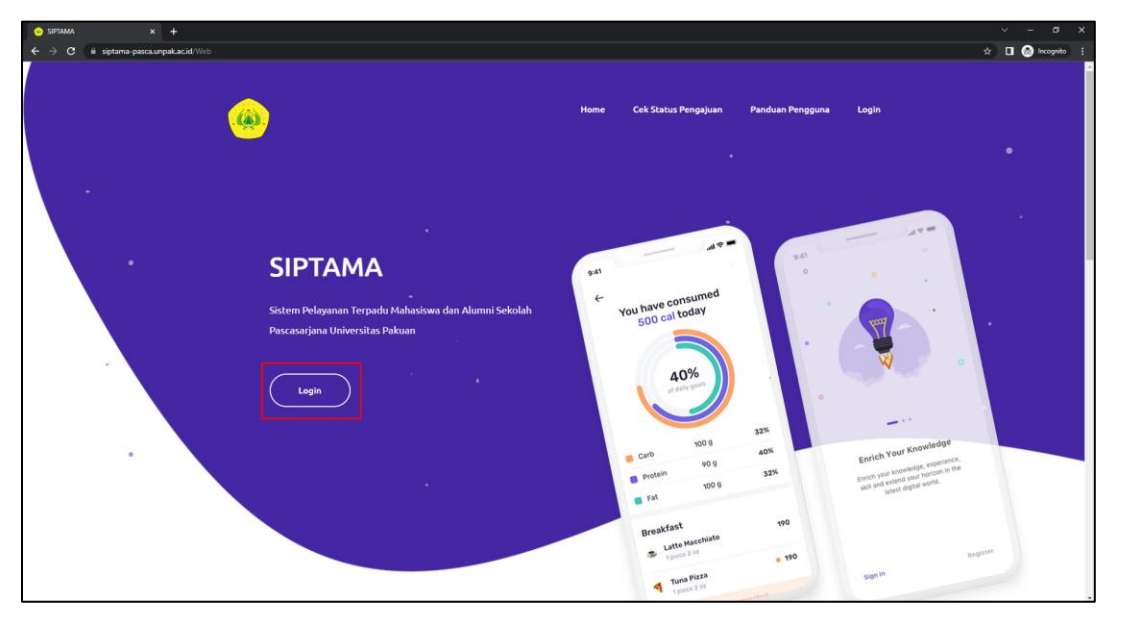

 Setelah berhasil login selanjutnya klik pada menu Membuat Pengajuan lalu pilih menu Permohonan Surat Izin Penelitian Tesis dan Disertasi, seperti gambar berikut,

| SIPTAMA                                                                                    |                                                                                                    |         | 073122050   maha | ısiswa 🙀 |
|--------------------------------------------------------------------------------------------|----------------------------------------------------------------------------------------------------|---------|------------------|----------|
|                                                                                            | List Pengajuan                                                                                                    |         |                  |          |
| Membuat Pengajuan     V  PILIH PENGANAN  Permohonan surat izin pengifikat terisifikat tari | Copy CSV Excel PDE Print                                                                                             | Search: |                  |          |
| Permohonan pengajuan<br>aktif kuliah                                                       | No         Ti         No Referensi         Iii         Jenis Layanan         Ti         TgL Pengajuan         Statur | s       |                  |          |
| Pendaftaran Seminar<br>Proposal                                                            | No data available in table                                                                                           |         |                  |          |
| Pengajuan<br>keterangan lulus                                                              | Showing 0 to 0 of 0 entries                                                                                          |         | Devidence        | Next     |
| Permohonan pengantar<br>penelitian tugas<br>mata kuliah                                    |                                                                                                    |         | Previous         | Next     |
| Pendaftaran Wisuda                                                                         |                                                                                                    |         |                  |          |
| Surat Keterangan<br>Publikasi                                                              |                                                                                                    |         |                  |          |
| Similarity Check<br>Desertasi                                                              |                                                                                                    |         |                  |          |
| Progres Doktor<br>By Research                                                              |                                                                                                    |         |                  |          |
|                                                                                            |                                                                                                    |         |                  |          |

3. Selanjutnya isi form yang terdapat pada menu tersebut seperti, Judul Penelitian, ditunjukan kepada, dan pembimbing, seperti gambar berikut:

| Permohonan surat izin penelitian tesis/disertasi                        |
|-------------------------------------------------------------------------|
| Judul Penelitian *                                                      |
| Masukan Judul Penelitian                                                |
| Ditujukan kepada *                                                      |
|                                                                         |
| Jika ada beberapa tempat, tambahkan pada baris berikutnya dengan 'Koma' |
| Pembimbing 1 *                                                          |
| Masukan Pembimbing 1                                                    |
| Pembimbing 2 *                                                          |
| Masukan Pembimbing 2                                                    |
| Pembimbing 3 *                                                          |
| Masukan Pembimbing 3                                                    |
|                                                                         |
| Tanda * menunjukkan bahwa data harus diisi.                             |
| Kirim Permohonan                                                        |
|                                                                         |

4. Setelah mengajukan data yang sudah di isi sebelumnya, maka untuk melihat progress tersebut bisa di lihat di menu **Pengajuan Saya**,

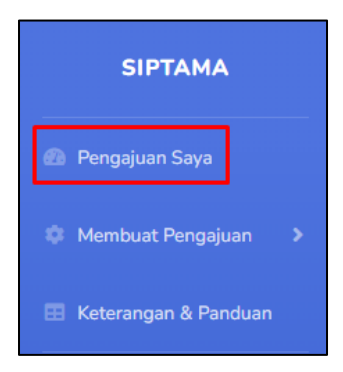

Selanjutnya yaitu untuk melihat list pengajuan, bisa di lihat seperti gambar berikut.

| List Pengajuar        | n                                                                                        |                                                  |                     |           |              |  |
|-----------------------|------------------------------------------------------------------------------------------|--------------------------------------------------|---------------------|-----------|--------------|--|
| Copy CSV<br>Show 10 ¢ | Copy     CSV     Excel     PDF     Print       Show     10        • Intries      Search: |                                                  |                     |           |              |  |
| No 11                 | No Referensi                                                                             | Jenis Layanan                                    | Tgl Pengajuan       | Status 11 |              |  |
| 1                     | 20221013085036                                                                           | Permohonan surat izin penelitian tesis/disertasi | 2022-10-13 08:50:36 | DITERIMA  | Detail       |  |
| Showing 1 to 1        | 1 of 1 entries                                                                           |                                                  |                     | Prev      | vious 1 Next |  |

5. Detail data bisa di lihat seperti berikut,

| Status                         | î↓                        |                      | †↓      |
|--------------------------------|---------------------------|----------------------|---------|
| DITERIMA                       |                           | Detail               |         |
| Detail Layanan                 |                           |                      |         |
| Diterima<br>No Registrasi : 20 | 022101308503 <sup>;</sup> | 36                   |         |
| Tgl Pengajuan : 1              | 3 Oktober 2022            |                      |         |
| Jenis Layanan : Pe             | ermohonan sura            | at izin penelitian t | esis/di |
| Status : 🖸                     | iterima                   |                      |         |
|                                |                           |                      |         |

Status **diterima**, yaitu diterima oleh admin dan selanjutnya akan diverifikasi.

6. Setelah diverifikasi akan muncul tampilan berikut.

| Status                  | †↓                                    |                    | †↓             |
|-------------------------|---------------------------------------|--------------------|----------------|
| TERVERIFIKAS            | a                                     | Detail             |                |
| Detail Layanan          |                                       |                    |                |
| No Registrasi           | : 20221013085036                      | 5                  |                |
| Jenis Layanan<br>Status | : Permohonan surat<br>: Terverifikasi | izin penelitian te | esis/disertasi |
| Download File           | : Surat_keterangan_                   | _izin_penelitian.p | df             |
|                         |                                       |                    |                |

• Selanjutnya surat keterangan izin penelitian bisa di download.

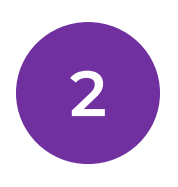

### Permohonan Pengajuan Aktif Kuliah

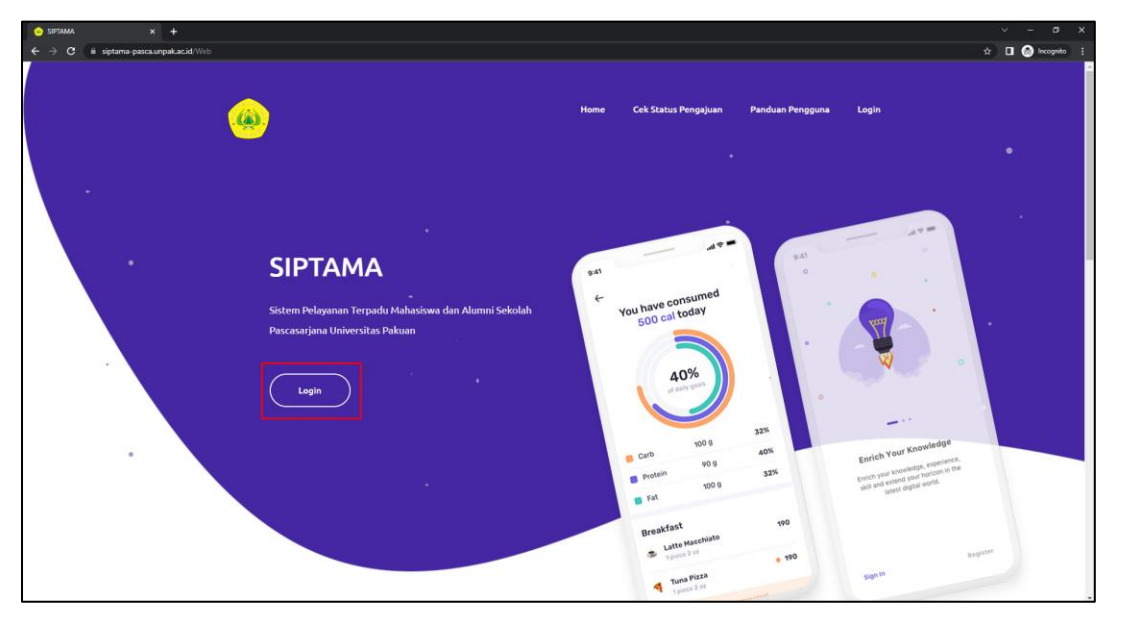

2. Setelah berhasil login selanjutnya klik pada menu **Membuat Pengajuan** lalu pilih menu **Permohonan Pengajuan Aktif Kuliah,** seperti gambar berikut,

| SIPTAMA                                                 |                                             |
|---------------------------------------------------------|---------------------------------------------|
| Departure Court                                         |                                             |
|                                                         | Permohonan pengajuan aktif kuliah           |
| 💠 Membuat Pengajuan 🔍                                   | Tahap Perkuliahan *                         |
| PILIH PENGAJUAN                                         | Masukan Tahap Perkuliahan                   |
| Permohonan surat izin<br>penelitian tesis/disertasi     | Bahasa *                                    |
| Permohonan pengajuan<br>aktif kuliah                    | Plüh                                        |
| Pendaftaran Seminar<br>Proposal                         | Keperluan *                                 |
| Pengajuan<br>keterangan lulus                           | Masukan Keperluan                           |
| Permohonan pengantar<br>penelitian tugas<br>mata kuliah | Tanda * menunjukkan bahwa data harus diisi. |
| Pendaftaran Wisuda                                      |                                             |
| Surat Keterangan<br>Publikasi                           | Kirim Permohonan                            |
| Similarity Check<br>Desertasi                           |                                             |
| Progres Doktor<br>By Research                           |                                             |
| 🖽 Keterangan & Panduan                                  |                                             |

3. Selanjutnya isi form yang terdapat pada menu tersebut seperti, Tahap Perkuliahan dan Keterangan Permohonan, seperti gambar berikut,

| Permohonan pengajuan aktif kuliah           |
|---------------------------------------------|
| Tahap Perkuliahan *                         |
| Masukan Tahap Perkuliahan                   |
| Bahasa *                                    |
| Pilih                                       |
| Keperluan *                                 |
| Masukan Keperluan                           |
|                                             |
|                                             |
| Tanda * menunjukkan bahwa data harus diisi. |
| Kirim Permohonan                            |
|                                             |

4. Setelah mengajukan data yang sudah di isi sebelumnya, maka untuk melihat progress tersebut bisa di lihat di menu **Pengajuan Saya**,

| SIPTAMA                 |  |
|-------------------------|--|
| 🙆 Pengajuan Saya        |  |
| 🌣 Membuat Pengajuan 🔹 🔉 |  |
| 🖽 Keterangan & Panduan  |  |

5. Detail data bisa di lihat seperti berikut,

| Status         | 11 11                              |
|----------------|------------------------------------|
| DITERIMA       | A Detail                           |
| Detail Lavanan |                                    |
| ,              |                                    |
| No Registrasi  | :20221013091822                    |
| Tgl Pengajuan  | :13 Oktober 2022                   |
| Jenis Layanan  | :Permohonan pengajuan aktif kuliah |
| Status         | :Diterima                          |
| Bahasa         | : Indonesia                        |
| Keperluan      | :Beasiswa (contoh)                 |
| Download File  | Menunggu Verifikasi                |
|                | 🗲 Kembali                          |

Status diterima, yaitu diterima oleh admin dan selanjutnya akan diverifikasi.

6. Setelah diverifikasi akan muncul tampilan berikut.

| Status        | ţţ |        | ţ↓ |
|---------------|----|--------|----|
| TERVERIFIKASI |    | Detail |    |

• Selanjutnya surat keterangan pengajuan aktif kuliah bisa di download.

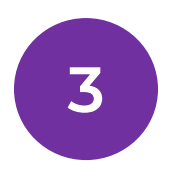

#### Permohonan Pendaftaran Seminar Proposal

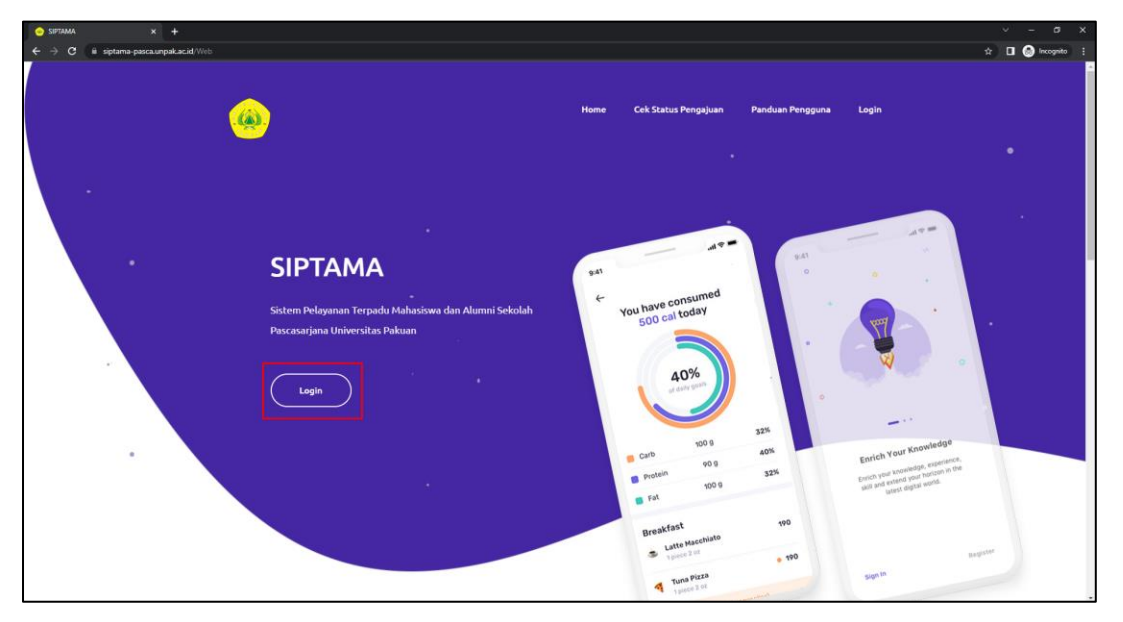

2. Setelah berhasil login selanjutnya klik pada menu **Membuat Pengajuan** lalu pilih menu **Permohonan Pendaftaran Seminar Proposal,** seperti gambar berikut,

| SIPTAMA                                             |                                                    |                                                                                                    |
|-----------------------------------------------------|----------------------------------------------------|----------------------------------------------------------------------------------------------------|
| Pengajuan Saya                                      | Dengan mengisi formulir ini Anda menyatakan bahw   | a Desertasi beserta seluruh isinya adalah benar-benar karya Anda sendiri. Anda tidak melakukan penjiplakan atau pengutipan dengan cara-cara yang tidak sesuai dengan etika ikmu yang bertaku dalam ma |
| Membuat Pengajuan                                   | Atas pernyataan ini, Anda siap menanggung resiko/s | anksi apabila dikemudian hari ditemukan adanya pelanggaran etika kelmuan atau ada klaim dari pihak lain terhadap keasilan karya Anda ini.                                                             |
| Permohonan surat izin<br>penelitian tesis/disertasi | Data Anda                                          |                                                                                                    |
| Permohonan pengajuan<br>aktif kuliah                | Sebelum mengirimkan data pengajuan, pastikan d     | data Anda sudah sesuai.                                                                                                    |
| Pendaftaran Seminar<br>Proposal                     | Nama                                               | Dendy Saeful Zen Musbihinal Fitrah                                                                                                    |
| Pengajuan                                           | NIM                                                | 073122050                                                                                                    |
| keterangan lulus                                    | Prodi                                              | MANAJEMEN PENDIDIKAN                                                                                                    |
| Permohonan pengantar<br>penelitian tugas            | Program                                            | Doktor (S3)                                                                                                    |
| mata kuliah                                         | Angkatan                                           | 20221                                                                                                    |
| Pendaftaran Wisuda                                  | Alamat                                             | JL, Ir. H. Djuanda                                                                                                    |
| Surat Keterangan<br>Publikasi                       | Telepon/HP                                         | 087721460355/087721460355                                                                                                    |
| Similarity Check                                    |                                                    |                                                                                                    |
| Progres Doktor                                      | Tentang Seminar Proposal S3                        |                                                                                                    |
| of research                                         | Judul                                              |                                                                                                    |
| 🔠 Keterangan & Panduan                              | Pembimbing 1                                       | · · · Plih-· · · · ·                                                                                                    |
|                                                     | Pembimbing 2                                       | Pih v                                                                                                    |
|                                                     |                                                    | Σcim.                                                                                                    |
|                                                     |                                                    |                                                                                                    |

3. Selanjutnya isi form yang terdapat pada menu tersebut seperti, seperti gambar berikut,

| Data Anda                                                       |                                     |
|-----------------------------------------------------------------|-------------------------------------|
| Sebelum mengirimkan data pengajuan, pastikan data Anda sudah se | suai                                |
| Nama                                                            | Dendy Saeful Zen Musbilninal Fitrah |
| NIM                                                             | 073122050                           |
| Prodi                                                           | MANAJEMEN PENDIDIKAN                |
| Program                                                         | Doktor (S3)                         |
| Angkatan                                                        | 20221                               |
| Alamat                                                          | Jl, Ir. H. Djuanda                  |
| Telepon/HP                                                      | 087721460355/087721460355           |
|                                                                 |                                     |
| Tentang Seminar Proposal S3                                     |                                     |
| Judul                                                           |                                     |
| Pembimbing 1                                                    | Pilh v                              |
| Pembimbing 2                                                    | P())                                |
|                                                                 | Kirim                               |
|                                                                 |                                     |

- Salah satu syarat melakukan pendaftaran seminar proposal yaitu, sudah melakukan **Pembayaran**, dan akan dilakukan pengecheck tranksaksi keuangan oleh admin keuangan.
- 4. Setelah mengajukan data yang sudah di isi sebelumnya, maka untuk melihat progress tersebut bisa di lihat di menu **Pengajuan Saya**,

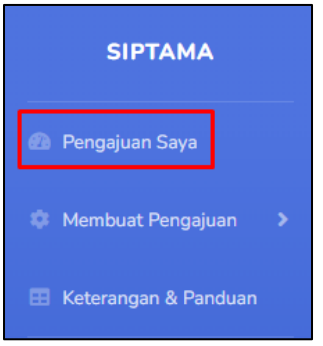

5. Detail data bisa di lihat seperti berikut,

| Status          |            | î↓                       |           | î↓ |
|-----------------|------------|--------------------------|-----------|----|
| DITERIMA        |            |                          | Detail    |    |
| Detail Levener  |            |                          |           |    |
| Ne Desistrasi   |            | 0221012002040            |           |    |
| Tgl Pengajuan   | · 2<br>: 1 | 3 Oktober 2022           |           |    |
| Jenis Layanan : | : P        | endaftaran Seminar       | Proposal  |    |
| Status :        | : (        | Diterima                 |           |    |
| Jadwal :        | : 0        | Belum dibuatkan jadwal o | leh prodi |    |
|                 |            |                          |           |    |

- Selanjutnya jadwal seminar proposal akan dibuat oleh admin prodi
- Verifikasi pengajuan seminar akan di verifikasi oleh TU Fakultas, Selanjutnya ke Wakil dekan 1 dan terakhir oleh Dekan Pascasarjana,
- Status **diterima**, yaitu diterima oleh admin dan selanjutnya akan diverifikasi.
- 6. Setelah diverifikasi akan muncul tampilan berikut.

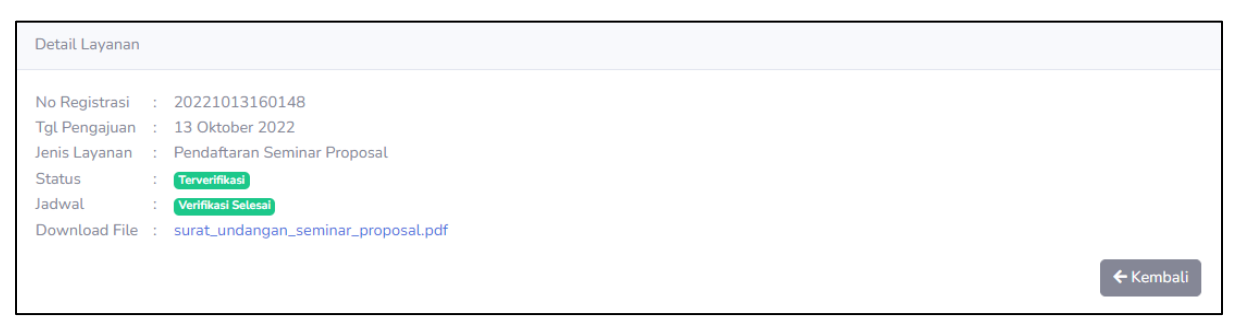

• Selanjutnya surat Permohonan Pendaftaran Seminar Proposal bisa di download.

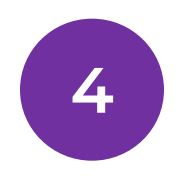

## Pengajuan Keterangan Lulus

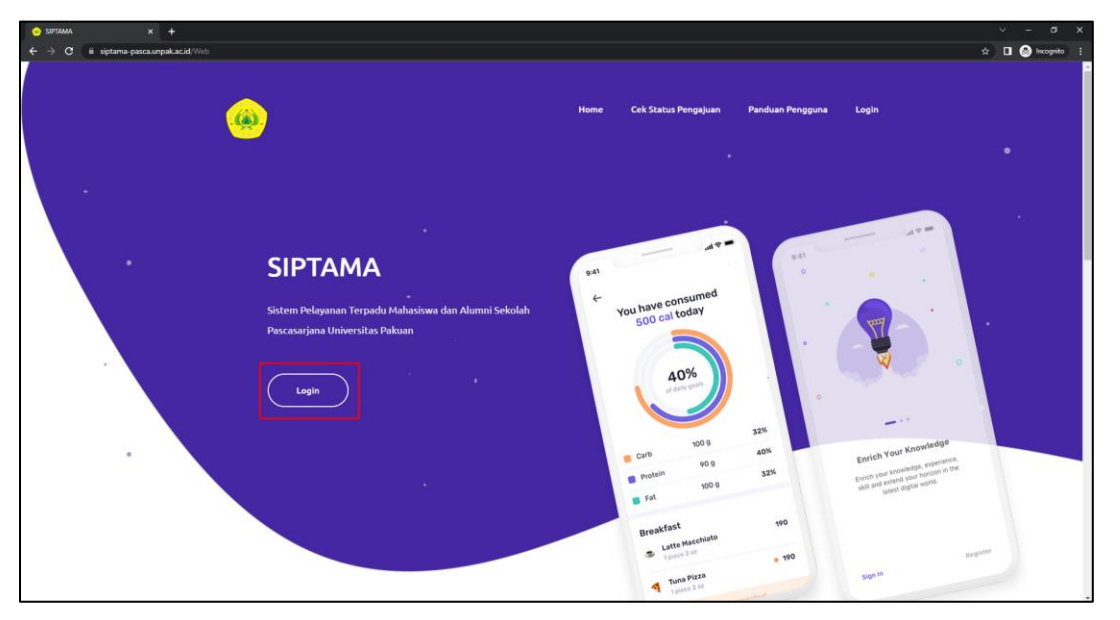

2. Setelah berhasil login selanjutnya klik pada menu **Membuat Pengajuan** lalu pilih menu **Pengajuan Keterangan Lulus,** seperti gambar berikut,

| SIPTAMA                                             | 073122050                               | mahasiswa 😡 |
|-----------------------------------------------------|-----------------------------------------|-------------|
| Pengajuan Saya                                      |                                         |             |
|                                                     | Pengajuan keterangan lulus              |             |
| Membuat Pengajuan V                                 | Tanggal Ujian Sidang *                  |             |
| PILIH PENGAJUAN                                     | mn/dd/yyy                               |             |
| Permohonan surat izin<br>penelitian tesis/disertasi | Format: Tanggai Bulan Tahun             |             |
| Permohonan pengajuan                                | Gelombang Wisuda *                      |             |
| aktif kuliah                                        | Pilh                                    | ~           |
| Pendaftaran Seminar<br>Proposal                     | Tahun wisuda "                          |             |
| Pengajuan<br>keterangan lulus                       | Plih                                    | *           |
| Permohonan pengantar                                | Tarda * menunikkan bahwa data bana diti |             |
| mata kuliah                                         |                                         |             |
| Pendaftaran Wisuda                                  | Kirim Permohonun                        |             |
| Surat Keterangan<br>Publikasi                       |                                         |             |
| Similarity Check<br>Desertasi                       |                                         |             |
| Progres Doktor<br>By Research                       |                                         |             |
|                                                     |                                         |             |

3. Selanjutnya isi form yang terdapat pada menu tersebut seperti, seperti gambar berikut,

| Pengajuan keterangan lulus                  |
|---------------------------------------------|
| Tanggal Ujian Sidang *                      |
| mm/dd/yyyy                                  |
| Format : Tanggal-Bulan-Tahun                |
| Gelombang Wisuda *                          |
| Pilih                                       |
| Tahun wisuda *                              |
| Pilih                                       |
|                                             |
| Tanda * menunjukkan bahwa data harus diisi. |
| Kirim Permohonan                            |
|                                             |

4. Setelah melakukan pengisian form selanjutnya menunggu verifikasi dari Admin atau TU Fakultas dan Wakil Dekan 1.

| Detail Layanan                                                         |  |
|------------------------------------------------------------------------|--|
| No Registrasi :20221014000318                                          |  |
| Jenis Layana - 14 Okuber 2022<br>Jenis Layana - Surat Keterangan Lulus |  |
| Download Hile : Menunggu Vermiaas                                      |  |

5. Setelah di verifikasi oleh Admin/TU Fakultas dan Wakil Dekan 1 berikut gambar hasil verfikasi,

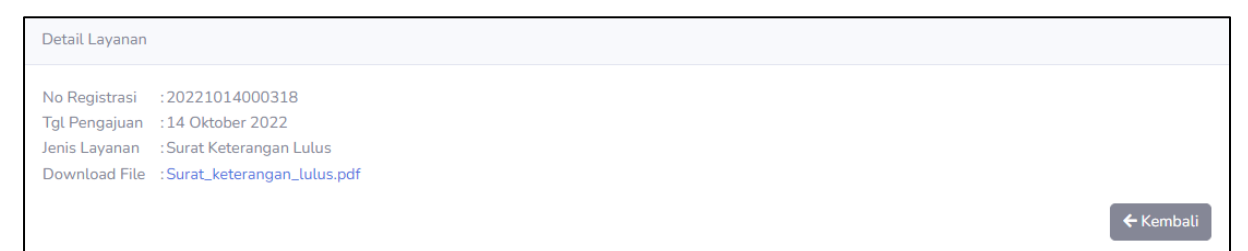

Selanjutnya mahasiswa bisa men-download surat keterangan lulus.

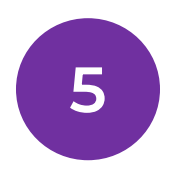

#### Permohonan Pengantar Penelitian Tugas Mata Kuliah

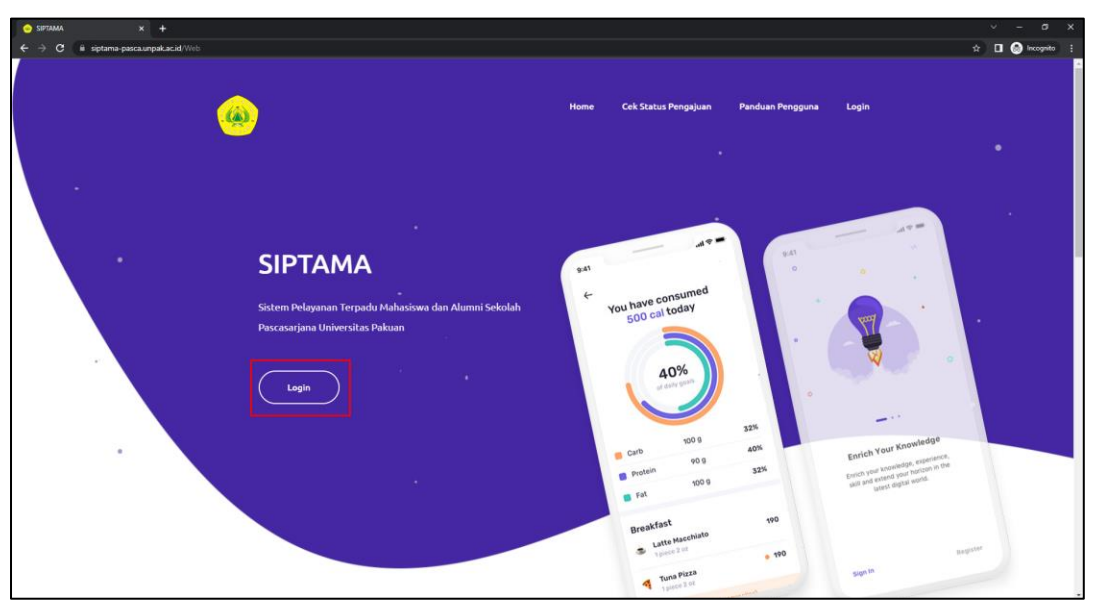

 Setelah berhasil login selanjutnya klik pada menu Membuat Pengajuan lalu pilih menu Permohonan Pengantar Penelitian Tugas Mata Kuliah, seperti gambar berikut,

| SIPTAMA                                             |                                                                                                    |
|-----------------------------------------------------|----------------------------------------------------------------------------------------------------|
| Dependence Cause                                    |                                                                                                    |
| icar Pengajuan Saya                                 | Permohonan pengantar penelitian tugas mata kuliah                                                                      |
| 🌣 Membuat Pengajuan 🗸 🗸                             | Judul Penelitian *                                                                                                    |
| PILIH PENGAJUAN                                     | Masukan Judul Penelitian                                                                                               |
| Permohonan surat izin<br>penelitian tesis/disertasi | Anggota *                                                                                                    |
| Permohonan pengajuan<br>aktif kuliah                | Format: nama lengkap#nim#prodi <koma> nama lengkap#nim#prodi <koma> nama lengkap#nim#prodi <koma></koma></koma></koma> |
| Pendaftaran Seminar<br>Proposal                     |                                                                                                    |
| Proposat                                            | Jika ada beberapa tempat, tambahkan pada baris berikutnya dengan 'Koma'                                                |
| keterangan lulus                                    | Tugas Mata Kuliah *                                                                                                    |
| Permohonan pengantar<br>penelitian tugas            | Masukan Tugas Mata Kuliah                                                                                              |
| mata kuliah                                         | Dosen Pengampu *                                                                                                    |
| Pendaftaran Wisuda                                  | Masukan Dosen Pengampu                                                                                                 |
| Surat Keterangan<br>Publikasi                       | Ditunjukan kepada *                                                                                                    |
| Similarity Check<br>Desertasi                       | Tujuan A <koma> Tujuan B <koma> Tujuan C <koma></koma></koma></koma>                                                   |
| Progres Doktor                                      |                                                                                                    |
| by Research                                         | wa wao opoongao ompao, uamounkan paola baris barisa pangao (1900). A contra                                            |
| 🖽 Keterangan & Panduan                              | Tanda * menunjukkan bahwa data harus diisi.                                                                            |
|                                                     | Kirim Permohoran                                                                                                    |
|                                                     |                                                                                                    |

3. Setelah melakukan pengisian form selanjutnya menunggu verifikasi dari Admin atau TU Fakultas dan Wakil Dekan 1.

| Permohonan pengantar penelitian tugas mata kuliah                       |
|-------------------------------------------------------------------------|
| Judul Penelitian *                                                      |
| Penelitian 1                                                            |
| Anggota *                                                               |
| Nama#0731000# <u>S3MP</u>                                               |
| jika ada beberapa tempat, tambahkan pada baris berikutnya dengan 'Koma' |
| Tugas Mata Kuliah *                                                     |
| Matkul1                                                                 |
| Dosen Pengampu *                                                        |
| Dosen1                                                                  |
| Ditunjukan kepada *                                                     |
| Tuiuan1                                                                 |
| Jika ada beberapa tempat, tambahkan pada baris berikutnya dengan 'Koma' |
| Tanda * menunjukkan bahwa data harus diisi.                             |
| Kirim Permohonan                                                        |

4. Berikut tampilan setelah di lakukan verifikasi oleh Admin Prodi,

| Detail Layanan   |                                                    |           |
|------------------|----------------------------------------------------|-----------|
| No Registrasi    | :20221014100656                                    |           |
| Tgl Pengajuan    | :14 Oktober 2022                                   |           |
| Jenis Layanan    | :Permohonan pengantar penelitian tugas mata kuliah |           |
| Status           | : Diterima                                         |           |
| Judul Penelitian | n :Penelitian 1                                    |           |
| Anggota          | :Nama#0731000#S3MP                                 |           |
| Status           | Terverifikasi                                      |           |
|                  | 1                                                  | 🗲 Kembali |

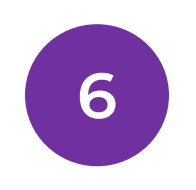

# Pendaftaran Wisuda

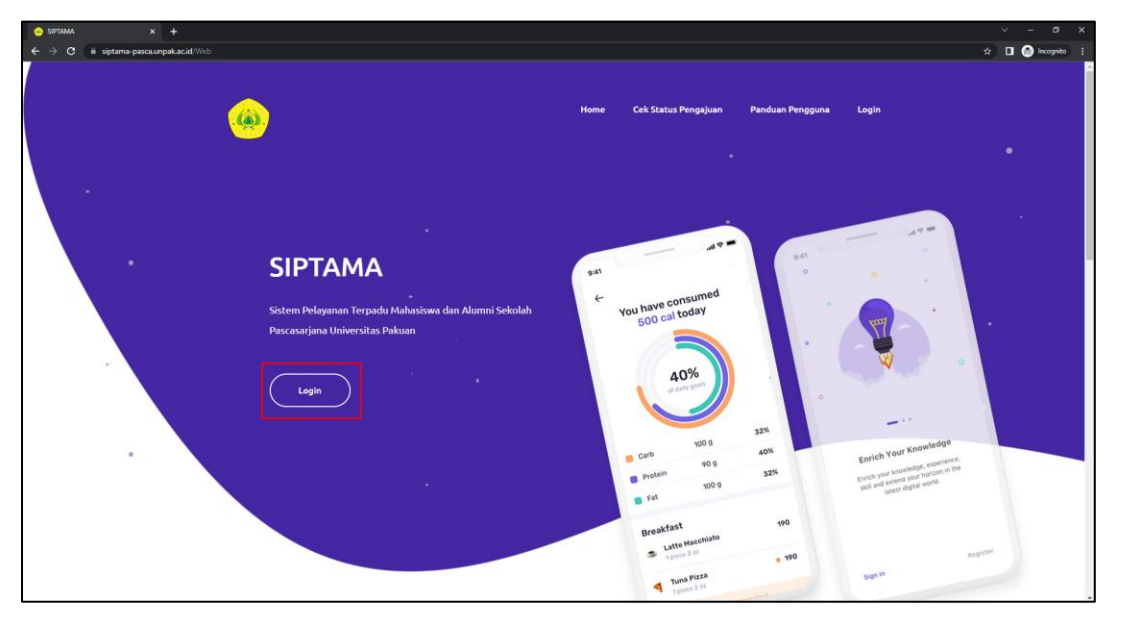

2. Setelah berhasil login selanjutnya klik pada menu **Membuat Pengajuan** lalu pilih menu **Pendaftaran Wisuda,** seperti gambar berikut,

| SIPTAMA                                             |                                             |  |
|-----------------------------------------------------|---------------------------------------------|--|
| 🙆 Pengajuan Saya                                    | -                                           |  |
|                                                     | Pendaftaran Wisuda                          |  |
| 🄹 Membuat Pengajuan 🗸                               | Nama *                                      |  |
| PILIH PENGAJUAN                                     | Dendy Saeful Zen Musbihinal Fitrah          |  |
| Permohonan surat izin<br>penelitian tesis/disertasi | Ukuran Toga *                               |  |
| Permohonan pengajuan<br>aktif kuliah                | xs                                          |  |
| Pendaftaran Seminar<br>Proposal                     | Tanda * menuniukkan babwa data barus diisi. |  |
| Pengajuan<br>keterangan lulus                       | Kirim Permohonan                            |  |
| Permohonan pengantar<br>penelitian tugas            |                                             |  |
| mata kuliah                                         |                                             |  |
| Pendaftaran Wisuda                                  |                                             |  |
| Surat Keterangan<br>Publikasi                       |                                             |  |
| Similarity Check                                    |                                             |  |
| Progran Doktor                                      |                                             |  |
| By Research                                         |                                             |  |
|                                                     |                                             |  |

3. Setelah melakukan pengisian form selanjutnya menunggu verifikasi dari Admin Prodi.

| Pendaftaran Wisuda                                              |
|-----------------------------------------------------------------|
| Nama *                                                          |
| Dendy Saeful Zen Musbihinal Fitrah                              |
| Ukuran Toga *                                                   |
| XS                                                              |
| Tanda * menunjukkan bahwa data harus diisi.<br>Kirim Permohonan |

4. Berikut tampilan setelah di lakukan verifikasi oleh Admin Prodi,

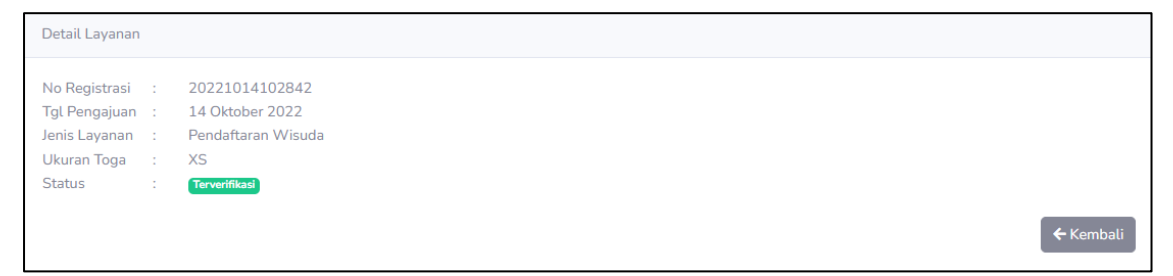

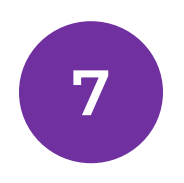

#### Pengajuan Surat Publikasi

23 | S I P T A M A

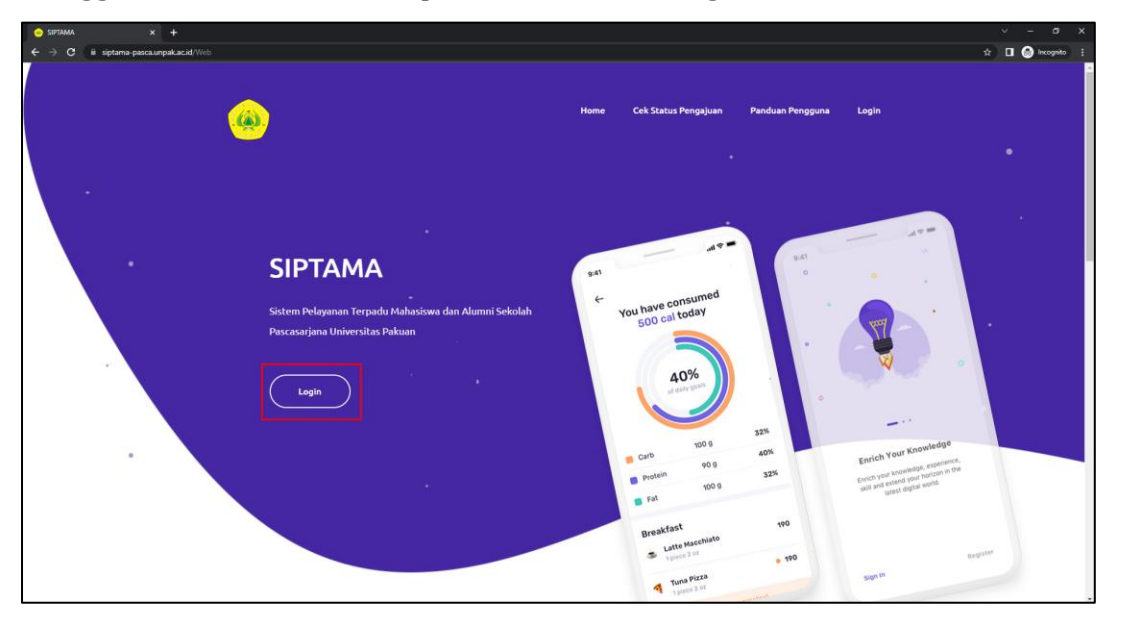

2. Setelah berhasil login selanjutnya klik pada menu **Membuat Pengajuan** lalu pilih menu **Pengajuan Surat Publikasi,** seperti gambar berikut,

| SIPTAMA                                                 |                                                                                                    |
|---------------------------------------------------------|----------------------------------------------------------------------------------------------------|
| and an experimental second second                       |                                                                                                    |
| Ez Pengajuan Saya                                       | Ketentuan Pengajuan Surat Publikasi                                                                                                    |
| 🏚 Membuat Pengajuan 👒                                   | 1. Penasiuan surat nublikasi dilakukan secara online                                                                                                    |
| PILIH PENGAJUAN                                         | 2. Jenis publikasi ilmiah mahasiswa adalah jurnal, prosiding, atau book chapter                                                                                                    |
| Permohonan surat izin<br>penelitian tesisidisertasi     | <ol> <li>Aturan jenis, penerbit, dan akreditasi/indekiing publiasi ilmiah diatur sesuai dengan pedoman penyelenggaaan pendidikan Universitasi Pendidikan Indonesia tahun 2019</li> <li>Akreditasi jurnal, nasional adalah akreditasi dan Direktorat. Jendral Pendidikan Tinggi (DIKTI) yang dapat diakse di laman SINTA http://sinta2.ristek/dkil.go.id/journals</li> <li>Jurnal Internasional bereputasi adalah jurnal yang terindeki oleh Scopus dan/ Thomson Reuters</li> </ol> |
| Permohonan pengajuan<br>aktif kuliah                    | <ol> <li>Status publikasi adalah status karya ilmiah mahasiswa pada saat mengajukan surat keterangan publikasi</li> <li>Bagi mahasiswa yang memiliki karya ilmiah lebih dari satu, maka pengajuan dilakukan dalam satu kali pengajuan (untuk keterangan lebih lanjut, lihat prosedur pengajuan)</li> </ol>                                                                                                    |
| Pendaftaran Seminar<br>Proposal                         | <ol> <li>Berkas persyaratan yang harus diunggah pada saat pengajuan publikasi ilmiah disesuaikan dengan jenis publikasi, yaitu:<br/>Untuk Prosiding Seminar Internasional</li> </ol>                                                                                                    |
| Pengajuan<br>keterangan lulus                           | 1. Sertrifikat presenter<br>2. Bagian dari buku program (Book of Abstracts) yang tardiri dari cover, abstrak yang bersangkutan dan jadwal presentasi yang bersangkutan                                                                                                    |
| Permohonan pengantar<br>penelitian tugas<br>mata kuliah | <ol> <li>Prosiding (jika sudah terbit) yang terdiri dari cover, daftar isi, dan artikel yang bersangkutan</li> <li>Artikel (jika prosiding belum terbit)</li> </ol>                                                                                                    |
| Pendaftaran Wisuda                                      | CATATAN: Seluruh berkas persyaratan (poin 1-4) dikompilasi dalam 1 (SATU) file pdf. Mahasiswa dapat menggunakan program merge pdf.                                                                                                    |
| Surat Keterangan<br>Publikasi                           | Jurna/Book chapter dengan status telah terbit (Published)<br>Artikel yang telah terbit (fiengkap dengan bagian volume/nomor/tahun/halaman)                                                                                                    |
| Similarity Check<br>Desertasi                           | Jurnal/Book chapter dengan status telah diterima untuk dipublikasikan (Accepted)                                                                                                    |
| Progres Doktor<br>By Research                           | 1. Artoxei<br>2. Letter of acceptance (LoA) dari editor jurnal/book chapter<br>3. Jika diperlukan, verifikator berhak untuk mendapatkan tambahan bukti berupa bukti submission, proses review dan hasil revisi artikel                                                                                                    |
| 🗄 Keterangan & Panduan                                  | CATATAN: Seluruh berkas persyaratan (poin 1-3) dikompilasi dalam 1 (SATU) file pdf. Mahasiswa dapat menggunakan program merge pdf.                                                                                                    |
|                                                         | Siya mengerti dan lanjutkan submit                                                                                                    |

3. Selanjutnya yaitu melakukan pengisian pada form,

| Data Publikasi                                 |                                         |             |
|------------------------------------------------|-----------------------------------------|-------------|
| Judul artikel *                                |                                         |             |
| Artikel 1                                      |                                         |             |
| Penerbit *                                     |                                         |             |
| Penerbit 1                                     |                                         |             |
| Jenis Publikasi *                              | Akreditasi *                            | Status      |
| Jurnal                                         | Internasional Terindeks Scopus/Thompson | Submitted ~ |
| Upload Berkas (doc, docx, pdf)                 |                                         |             |
| Choose Files Mekanisme-Pe-Lampau.pdf Bisa uplo | d beberapa file sekaligus               |             |
| Simpan                                         |                                         |             |

#### Selanjutnya klik Simpan dan akan muncul pada tampilan berikut,

| Data Publikasi                                |                 |                                         |           |                        |  |  |
|-----------------------------------------------|-----------------|-----------------------------------------|-----------|------------------------|--|--|
| Judul artikel/Penerbit                        | Jenis Publikasi | Akreditasi                              | Status    |                        |  |  |
| Artikel 1<br>Penerbit 1                       | Jurnal          | Internasional Terindeks Scopus/Thompson | Submitted | Download File - Delete |  |  |
| selesai dan ajukan surat keterangan publikasi |                 |                                         |           |                        |  |  |
|                                               |                 |                                         |           |                        |  |  |

Setelah itu klik selesai dan ajukan surat keterangan publikasi

4. Berikut tampilan setelah di lakukan verifikasi oleh Admin Prodi,

| Detail Layanan                                                                                                    | Publikasi |
|----------------------------------------------------------------------------------------------------|-----------|
| No Registrasi : 20221014104251<br>Tgl Pengajuan : 14 Oktober 2022                                                 | Artiket 1 |
| Jenis Layanan : Surat Keterangan Publikasi<br>Status : Terevatidasi<br>Download File : Surat keterangan aktif.odf |           |
| ← Kembali                                                                                                    |           |

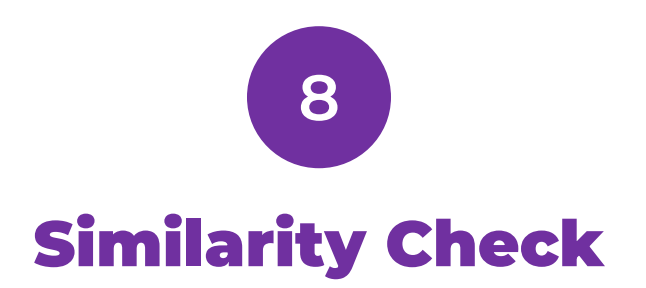

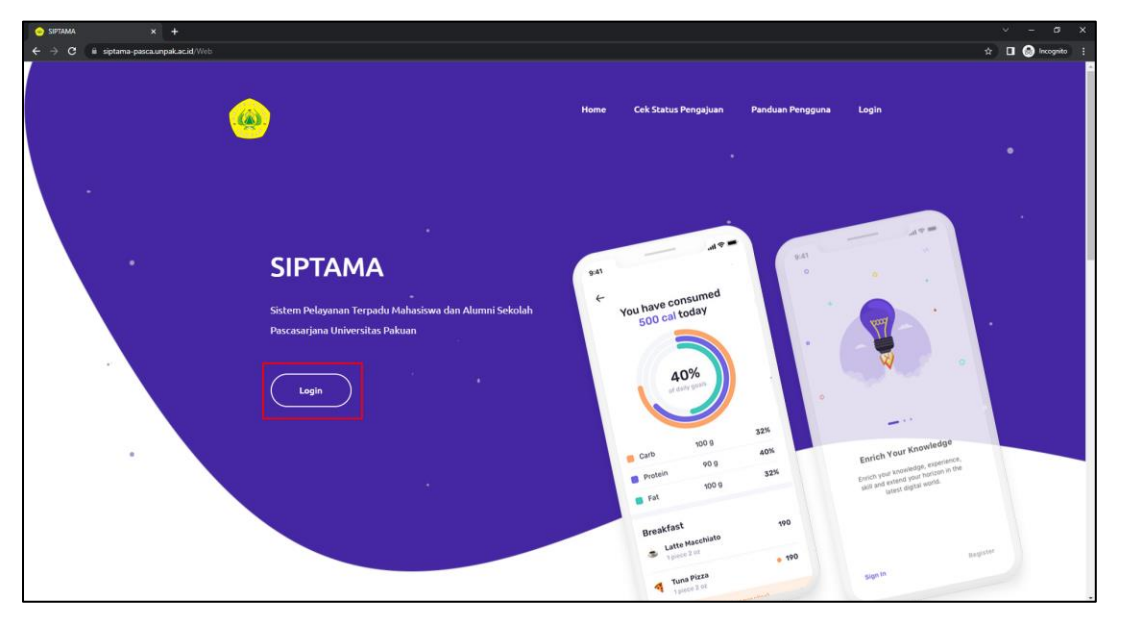

2. Setelah berhasil login selanjutnya klik pada menu **Membuat Pengajuan** lalu pilih menu **Similarity Check,** seperti gambar berikut,

| SIPTAMA                                  |                                             |
|------------------------------------------|---------------------------------------------|
| Pengajuan Saya                           |                                             |
|                                          | Similarity Check                            |
| 🔅 Membuat Pengajuan 🛛 👻                  | Judul Disertasi *                           |
| PILIH PENGAJUAN                          | Manukan ludul Disertasi                     |
| Permohonan surat izin                    | Presultari Judat Disercesi                  |
| peneutian tesis/disertasi                | Upload Cover*                               |
| Permohonan pengajuan<br>aktif kuliah     | Choose File No file chosen                  |
| Pendaftaran Seminar<br>Proposal          | Upload Bab 1 *                              |
| Poposiuse                                | Choose File No file chosen                  |
| keterangan lulus                         | Upload Bab 2 *                              |
| Permohonan pengantar<br>penelitian tugas | Choose File No file chosen                  |
| mata kuliah                              | Unload Rab 3*                               |
| Pendaftaran Wisuda                       |                                             |
| Surat Keterangan<br>Bublikasi            | Lnoose File No file chosen                  |
| Cimilarity Charle                        | Upload Bab 4*                               |
| Desertasi                                | Choose File No file chosen                  |
| Progres Doktor                           | Upload Bab 5 *                              |
| by Research                              | Choose File No file chosen                  |
| 🖽 Keterangan & Panduan                   |                                             |
|                                          | Tanda * menunjukkan bahwa data harus diisi. |
|                                          | Kirim Permohonan                            |
|                                          |                                             |
|                                          |                                             |

3. Selanjutnya yaitu melakukan pengisian pada form,

| Similarity Check                            |
|---------------------------------------------|
| Judul Disertasi *                           |
| Masukan Judul Disertasi                     |
| Upload Cover *                              |
| Choose File No file chosen                  |
| Upload Bab 1 *                              |
| Choose File No file chosen                  |
| Upload Bab 2 *                              |
| Choose File No file chosen                  |
| Upload Bab 3 *                              |
| Choose File No file chosen                  |
| Upload Bab 4 •                              |
| Choose File No file chosen                  |
| Upload Bab 5 *                              |
| Choose File No file chosen                  |
|                                             |
| Tanda * menunjukkan bahwa data harus diisi. |
| Kirim Permohonan                            |
|                                             |
| Selanjutnya klik Kirim Permohonan           |

4. Berikut tampilan setelah di verifikasi oleh admin prodi

| Hasil Verifikasi Turnitin                                                                                                    |           |              |  |  |  |
|----------------------------------------------------------------------------------------------------|-----------|--------------|--|--|--|
| Tingkat kemiripan (similarity index Turnitin pada setiap beb naskah disertasi Anda kurang dari 25%) oleh karenanya Anda mendapatkan Surat Keterangan yang dapat digunakan sebagai bagian dari reviu disertasi dan persyaratan ujian tahap 1. |           |              |  |  |  |
| Statum download file sunst pada link di bawah.<br>Downtoad                                                                                                    |           |              |  |  |  |
|                                                                                                    |           |              |  |  |  |
| Judul : Judul 1                                                                                                    |           |              |  |  |  |
| Berkas                                                                                                    | Penilaian |              |  |  |  |
| 🛓 File Cover                                                                                                    |           | Upload Ulang |  |  |  |
| 🛓 File BAB 1 🗸                                                                                                    | 1%        |              |  |  |  |
| 🛓 File BAB 2 🖌                                                                                                    | 2%        |              |  |  |  |
| ≟ File BAB 3 ✓                                                                                                    | 3%        |              |  |  |  |
| 🛓 File BAB 4 🗸                                                                                                    | 4%        |              |  |  |  |
| 🛓 File BAB 5 🖌                                                                                                    | 5%        |              |  |  |  |
|                                                                                                    |           |              |  |  |  |

Selanjutnya hasil turnitin bisa di download seperti gambar berikut,

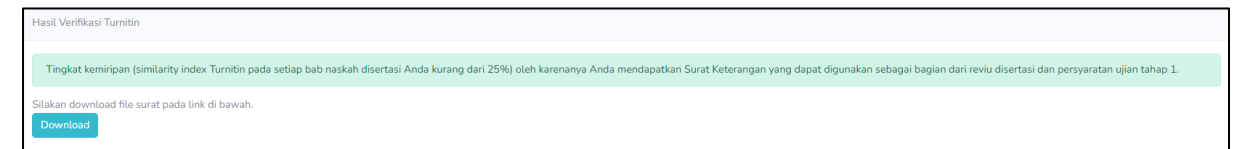